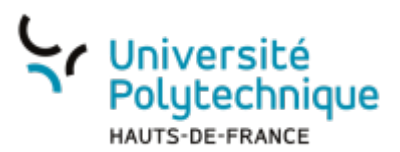

## Étudiant - Activer son ENT

• Rendez-vous sur la page de l'UPHf : www.uphf.fr

....

Cliquez sur l'icône

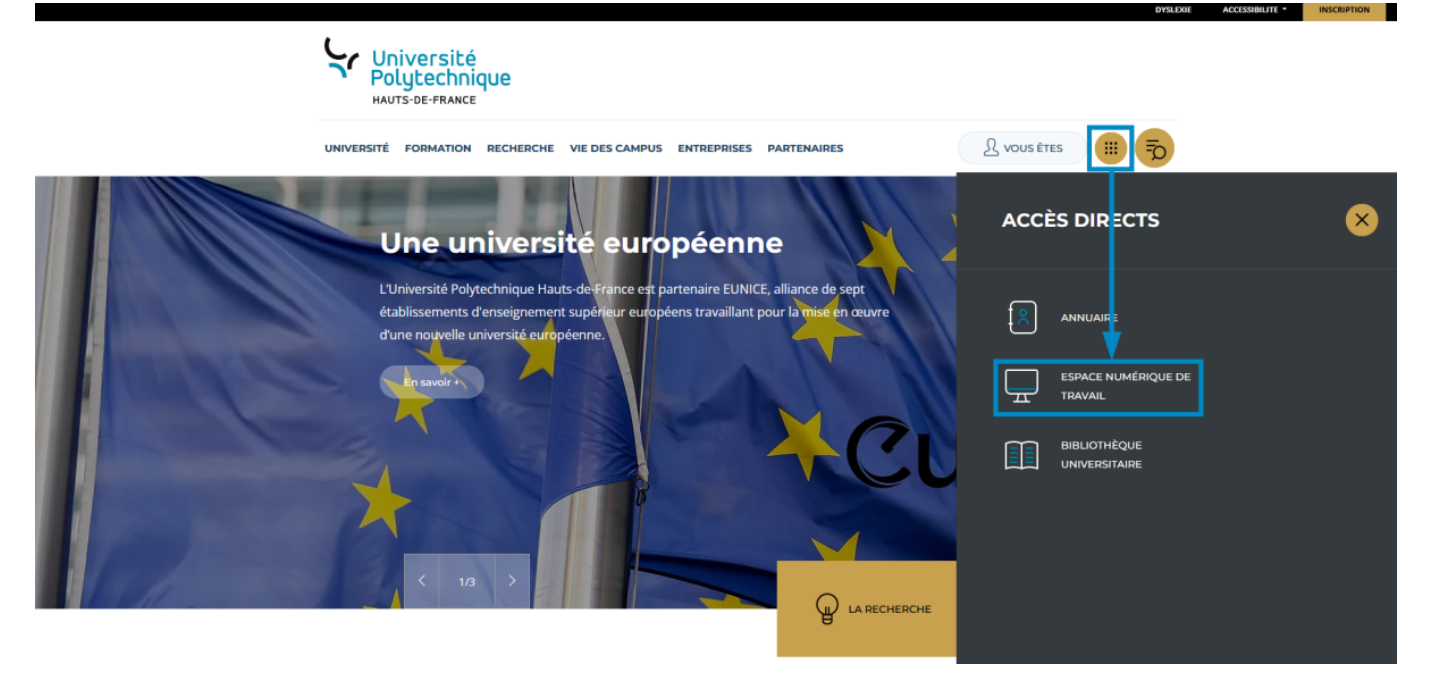

- Cliquez sur ESPACE NUMÉRIQUE DE TRAVAIL
- Sous le menu Accueil , cliquez sur l'onglet Aide

1/5

Last update: 2023/06/14 utils:identite\_numerique:sesame:etudiant\_-\_activer\_son\_ent https://www.uphf.fr/wiki/doku.php/outils/identite\_numerique/sesame/etudiant\_-\_activer\_son\_ent 13:19

| Université<br>Polytechnique<br>MUTS de FRANCE<br>TRAVAIL                                                      |         |                                                                                                    |                        |
|----------------------------------------------------------------------------------------------------|---------|----------------------------------------------------------------------------------------------------|------------------------|
| Bienvenue                                                                                                    |         |                                                                                                    |                        |
| ©                                                                                                    | Accueil |                                                                                                    | A l'affiche            |
| ENT Aide                                                                                                    |         | Documentation sur les services proposés dans l'ENT.<br>Accès simplifié aux services proposés et aux favoris, etc. |                        |
| Aide sur utilisation de l'ENT<br>Accédez a tous les tutoriels Zimbra (courrier, calendrier, carnet d'adresses | s)      | Billetterie<br>Découvrez la billetterie de IUPHF<br>� Accédez à la billetterie                                    |                        |
| Sésame       Activer mon compte       Identifiant de connexion oublié                                         | bod     | POD<br>Découvrez la plateforme de video de l'UPHF<br>� Accédez à POD                                              |                        |
| Mot de passe oublié                                                                                           | -       |                                                                                                    |                        |
| FAQ                                                                                                    |         |                                                                                                    | Services aux étudiants |

- Cliquez sur Activer mon compte
- En fonction des informations dont vous disposez, cliquez sur Numéro Étudiant ou Numéro INE
  - Si vous disposez d'un numéro étudiant, cliquez sur Numéro étudiant
  - Si vous ne connaissez pas votre numéro étudiant, cliquez sur Numéro INE

| Université     Polytechnique     HAUTS-DE-FRANCE     Sésâme                                                                                                    | Accueil Activer mon compte Identifiants oubliés Aide                                                                     | 1                                                                                                    |
|----------------------------------------------------------------------------------------------------|----------------------------------------------------------------------------------------------------|----------------------------------------------------------------------------------------------------|
| Vous pouvez activer votre compte par l'intermédiaire des<br>Si vous êtes :<br>• étudiant : vous pouvez utiliser votre numéro d'étudia<br>• personnel : vous pouvez utiliser votre matricule pers<br>• externe : vous pouvez utiliser l'identifiant unique qui | 4 informations ci-dessous. Celles-ci permettent de vous ide<br>nt ou votre INE.<br>onnel.<br>vous à été fourni.          | ntifier au sein de notre système d'information.                                                                              |
| Numéro étudiant<br>Vous l'avez obtenu à la fin de la procédure<br>d'inscription. Il figure sur votre carte multiservice.                                                                                                    | Numéro INE<br>Il figure par exemple sur votre relevé de notes du<br>baccalauréat ainsi que sur votre carte multiservice. | Numéro personnel<br>Numéro d'identification dans la base de gestion du<br>personnel. Il figure sur votre carte multiservice. |
| UID<br>UID (Identifiant Unique).                                                                                                    |                                                                                                    | [`                                                                                                    |

## Numéro étudiant

## Numéro INE

- Entrez votre Numéro Étudiant
- Entrez votre **Date de naissance**
- Entrez votre Numéro INE
- Entrez votre Date de naissance

| luméro étudiant :      | Numéro INE :        |
|------------------------|---------------------|
| Saisir numéro étudiant | Saisir numéro INE   |
| Date de naissance :    | Date de naissance : |
| jj/mm/aaaa             | jj/mm/aaaa          |
| Valider                | Villor              |

- Cliquez sur le bouton Valider
- Cliquez sur le bouton Valider
- Sélectionnez Votre question dans le menu déroulant et entrez Votre réponse

| Université<br>Polytechnique | Sésame                                                                                                    |
|-----------------------------|----------------------------------------------------------------------------------------------------|
|                             | Accueil Activer mon compte Identifiants oubliés Aide                                                                                                    |
|                             |                                                                                                    |
|                             | Vous pouvez choisir une question parmi celles qui vous sont proposées ou en créer<br>une.<br>En cas d'oubli de votre mot de passe, répondez à votre question joker. Vous pourrez<br>ainsi rapidement modifier votre mot de passe. |
|                             | Votre question : 🕜                                                                                                    |
|                             | Quel est le nom de jeune fille de votre mere ?                                                                                                    |
|                             | Votre réponse :                                                                                                    |
|                             | Saisissez votre réponse                                                                                                    |
|                             | Valider                                                                                                    |

- Cliquez sur le bouton Valider
- Cochez la case que vous souhaitez
  - Vous pourrez toujours changer d'avis plus tard en modifiant votre adhésion au service d'envoi de sms

| Université<br>Polytechnique | Sésame                                                                                                    |
|-----------------------------|----------------------------------------------------------------------------------------------------|
|                             | Accueil Activer mon compte Identifiants oubliés Aide                                                                                                    |
|                             |                                                                                                    |
|                             | Acceptez-vous de recevoir des messages SMS en provenance de l'université dans le<br>cadre du plan de sécurité de l'établissement (plan vigipirate, alerte météorologique,) ?<br>O Oui, j'accepte<br>O Non, je refuse<br>Valider |

- Si vous acceptez, entrez votre numéro de téléphone
- Cliquez sur le bouton Valider
- Cochez la case que vous souhaitez
  - Vous pourrez toujours changer d'avis plus tard en modifiant votre visibilité dans l'annuaire

Last update: 2023/06/14 utils:identite\_numerique:sesame:etudiant\_-\_activer\_son\_ent https://www.uphf.fr/wiki/doku.php/outils/identite\_numerique/sesame/etudiant\_-\_activer\_son\_ent 13:19

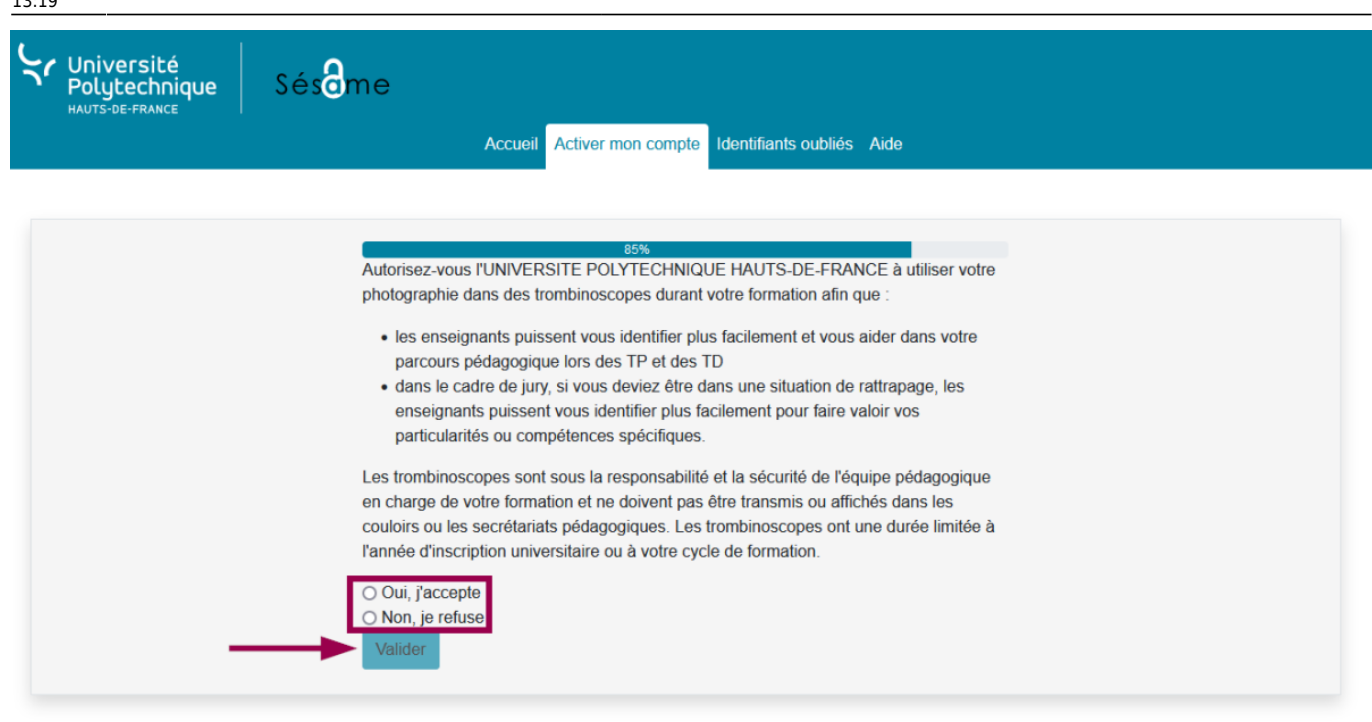

- Cliquez sur le bouton Valider
- Entrez votre **Nouveau mot de passe** et confirmez-le dans la case du dessous

| Université<br>Polytechnic<br>HAUTS-DE-FRANCE | que Sésême                                                                                                    |
|----------------------------------------------|----------------------------------------------------------------------------------------------------|
|                                              |                                                                                                    |
|                                              | <ul> <li>90%</li> <li>Ce mot de passe doit comporter entre 12 et 30 caractères dont au moins une minuscule, une majuscule, un chiffre et un caractère spécial : (1"#\$% &amp; ()*+,/:; &lt;=&gt;?@[]^_`{[]&gt;}.</li> <li>Il ne doit pas comporter d'espace</li> <li>Il ne doit pas contenir votre login.</li> <li>Il doit être différent des 3 derniers mots de passe que vous avez choisis.</li> </ul>                         |
|                                              | Nouveau mot de passe : 🕜                                                                                                    |
|                                              | Nouveau mot de passe                                                                                                    |
|                                              | Confirmation :                                                                                                    |
|                                              | Confirmation nouveau mot de passe                                                                                                    |
|                                              | Je reconnais avoir pris connaissance du règlement intérieur.      Valider                                                                                                    |
| i                                            | <ul> <li>Pour être valide, votre mot de passe :</li> <li>Doit comporter entre 12 et 30 caractères dont au moins une minuscule, une majuscule, un chiffre et un caractère spécial : (! " # \$ % &amp; () * + , / : ; &lt; = &gt; ? @ []^` {   } ~ ).</li> <li>Ne doit comporter aucun espace</li> <li>Ne doit pas contenir votre login</li> <li>Doit être différent des 3 derniers mots de passe que vous avez choisis</li> </ul> |

- Cochez la case Je reconnais avoir pris connaissance du règlement intérieur
   Nous vous invitons fortement à le consulter avant en cliquant sur le lien
- Cliquez sur le bouton Valider

**Voilà**, votre compte est activé, vous recevrez également un mail de confirmation sur votre boite mail.\*\*

| Université<br>Polytechnique | Sésâme                                                                                                    |
|-----------------------------|----------------------------------------------------------------------------------------------------|
|                             | Accueil Activer mon compte Identifiants oubliés Aide                                                                                                    |
|                             |                                                                                                    |
|                             | Votre compte est maintenant activé<br>Informations de connexion<br>Identifiant/login de connexion (ENT, mail, etc.)<br>Identifiant numérique unique (uid)<br>Identifiant numérique unique (uid)<br>Mot de passe<br>Correctement enregistré<br>Correctement enregistré<br>Correctement enregistré<br>Correctement enregistré<br>Correctement enregistré<br>Correctement enregistré<br>Adresse de messagerie |
|                             | D'ici quelques minutes, vous pourrez accéder à l'ENT, au wifi et aux services<br>numériques.<br>Vous pouvez vous connecter au sésame afin de modifier votre mot de passe,<br>votre question joker, votre visibilité dans l'annuaire interne de l'établissement, vos                                                                                                    |
|                             | préférences d'usage de la photo et du SMS.<br>Un email de confirmation vous a été envoyé.                                                                                                    |

From: https://www.uphf.fr/wiki/ - Espace de Documentation

Permanent link: https://www.uphf.fr/wiki/doku.php/outils/identite\_numerique/sesame/etudiant\_-\_activer\_son\_ent

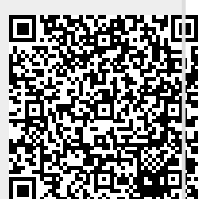

Last update: 2023/06/14 13:19